# MasterScope SystemManager G Ver8.0 Hypervisor Monitor Option for VMware User's Guide

July 2018 NEC Corporation 1) Microsoft and Windows are registered trademarks of Microsoft Corporation in the United States and other countries.

In addition, Microsoft product names included in this guide are registered trademarks of Microsoft Corporation in the United States and other countries.

2) VMware and the VMware logo are registered trademarks of VMware, Inc. in the United States of America and other countries.

3) Other product names, company names, and proper nouns mentioned in this document are trademarks or registered trademarks of their respective companies.

4) The TM and R marks are not included in the text or figures of this document.

5) The specifications or designs of windows shown in this manual are subject to change without notice to improve the product.

## **Table of Contents**

| 1.           | Abo    | out This Document                                                          |
|--------------|--------|----------------------------------------------------------------------------|
| 2.           | Hy     | pervisor Monitor Option                                                    |
| 3.           | Sys    | tem Requirements                                                           |
| 4.           | Inst   | tallation                                                                  |
| 4            | .1     | Installing Remote Monitoring Agent                                         |
| 4            | .2     | Registering License                                                        |
| 5.           | Set    | ting up monitoring                                                         |
| 5            | .1     | Adding remote monitoring agent                                             |
| 5            | .2     | Specifying the authentication information of ESXi Server/vCenter           |
| $\mathbf{S}$ | erve   | r/Appliance                                                                |
| 5            | .3     | Adding monitoring target                                                   |
| 5            | .4     | Configuring performance monitoring                                         |
|              | 5.4.   | 1 Specifying the statistical information of vCenter Server/Appliance 13    |
|              | 5.4.   | 2 Changing the performance monitoring interval 14                          |
|              | 5.4.   | 3 Configuring the performance monitoring settings 14                       |
|              | 5.4.   | 4 Notes                                                                    |
| 5            | .5     | Configureing event monitoring                                              |
|              | 5.5.   | 1 Defining filter                                                          |
|              | 5.5.   | 2 Defining extraction conditions for event log monitoring                  |
|              | 5.5.   | 3 Defining the information added to reported event log                     |
|              | 5.5.   | 4 Specifying options for event log monitoring                              |
|              | 5.5.   | 5 Displaying current event log contents                                    |
| 5            | .6     | Importing and exporting hypervisor monitoring definitions                  |
| 6.           | Not    | es 33                                                                      |
| 6            | .1     | Creating authentication information                                        |
| 6            | .2     | Changing the time setting in ESXi Server or vCenter Server or Appliance 33 |
| App          | pendi  | ix A. List of Monitored Objects35                                          |
| C            | PU (   | (ESX/vCenter) object                                                       |
| C            | luste  | er service (ESX/vCenter) object                                            |
| $\mathbf{S}$ | yste   | m (ESX/vCenter) object                                                     |
| $\mathbf{S}$ | tora   | ge adapter (ESX/vCenter) object                                            |
| $\mathbf{S}$ | tora   | ge path (ESX/vCenter) object                                               |
| Ε            | )isk ( | (ESX/vCenter) object                                                       |
| D            | atas   | tore (ESX/vCenter) object                                                  |
| N            | letwo  | ork (ESX/vCenter) object 40                                                |

| Memory (ESX/vCenter) object                    | 41 |
|------------------------------------------------|----|
| Virtual flash (ESX/vCenter) object             | 43 |
| Management agent (ESX/vCenter) object          | 43 |
| Virtual machine operation (ESX/vCenter) object | 43 |
| Power supply (ESX/vCenter) object              | 44 |

## **1. About This Document**

This document describes setting procedure for monitoring VMware ESXi and vCenter Server (Windows) and vCenter Server Appliance by MasterScope SystemManager G.

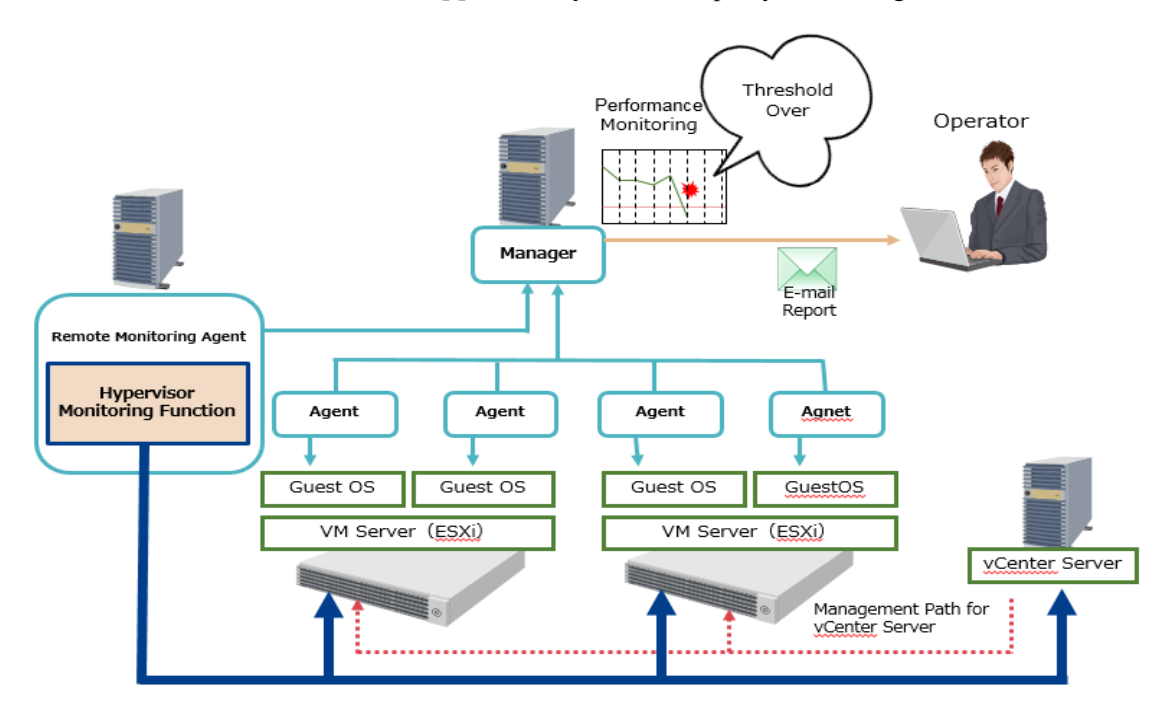

## 2. Hypervisor Monitor Option

The hypervisor monitor option provides the following functions:

- ESXi Server monitoring function Monitors the status of VMware ESXi Server in the system.
   When ESXi Server is to be included as a monitoring target, the VM of the ESXi Server must be registered as a remote host.
- vCenter Server (Windows) monitoring function
   Monitors the status of VMware vCenter Server in the system.
   When vCenter Server, running under Windows, is to be included as a monitoring target, the host on which the vCenter Server is installed must be registered as a remote host.

\* In this procedure manual, vCenter Server, running under Windows, is expressed as "vCenter Server". (vCenter Server Appliance is expressed as "Appliance".)

vCenter Server (Appliance) monitoring function
 Monitors the status of VMware vCenter Appliance in the system.
 When vCenter Server Appliance is to be included as a monitoring target, the VM of the vCenter Server Appliance must be registered as a remote host.

\* In this procedure manual, vCenter Server Appliance is expressed as "Appliance".

#### 1. Performance Monitoring

For detailed monitoring items, see "Appendix A. List of Monitoring Objects".

#### 2. Event Monitoring

Monitor Events on ESXi or vCenter Server or Appliance. If event matches message filter, notify the event to Message View.

#### [Notes]

- ✓ To use this option, purchase "Hypervisor Monitor Option for VMware" license.
- Performance information might not be collected at the specified interval depending on the number of registered hypervisors (ESXi Server and vCenter Server and Appliance) and the load status.

## 3. System Requirements

#### 1. Windows manager

This is compatible with the manager of Windows environments supported by SystemManager G.

This is not used with the HP-UX and Linux managers.

#### 2. Windows remote monitoring agent

#### Supported platforms

- Windows Server 2008 R2 (x64)
- Windows Server 2012 (x64)
- Windows Server 2012 R2 (x64)
- Windows Server 2016 (x64)

#### **Required software**

One of the following versions of .Net Framework must be installed:

- Microsoft .Net Framework 2.0
- Microsoft .Net Framework 3.0
- Microsoft .Net Framework 3.5

#### **System Requirements**

For the required system resources, see "System Requirements" in MasterScope SystemManager G release memo.

#### 3. Monitoring targets

| Version | ESXi | vCenter Server | vCenter Server |
|---------|------|----------------|----------------|
|         |      | (Windows)      | Appliance      |
| 5.0     | 0    | 0              | -              |
| 5.1     | 0    | 0              | -              |
| 5.5     | 0    | 0              | -              |
| 6.0     | 0    | 0              | -              |
| 6.5     | 0    | 0              | 0              |

It's possible to monitor less than 20 targets of ESXi by 1 remote monitoring agent, but it depends on your environment.

## 4. Installation

## 4.1 Installing Remote Monitoring Agent

Install the remote monitoring agent bedore performing the settings described in this guide. For information on how to install this product, refer to the MasterScope Media release memo (relmemo.pdf).

## 4.2 Registering License

Register "Hypervisor Monitor Option for VMware" license key. For information how to register license key, see chapter of "Manage the license" in help manual.

If the license is not registered, the "vCenter/ESX" tab is not displayed in Account setting detail dialog(\*).

\*See "5.2 Specifying the authentication information of ESXi Server/vCenter Server/Appliance".

## 5. Setting up monitoring

This operation should be executed after shifting into the Configuration mode. Select menu [Setting] > [Configuration Mode].

## 5.1 Adding remote monitoring agent

Open the monitoring view and add the remote monitoring agent to the Topology View tree.

A new remote monitoring agent connected to the manager is automatically registered under the [Unregistered Host] group directly under the root node (Topology View node).

Note that the remote host cannot be defined while the remote monitoring agent is registered in the [Unregistered Host] group. The remote monitoring agent must therefore be moved directly under the root node (topology view node) or to a defined host group. Once this is done, the remote host can be defined.

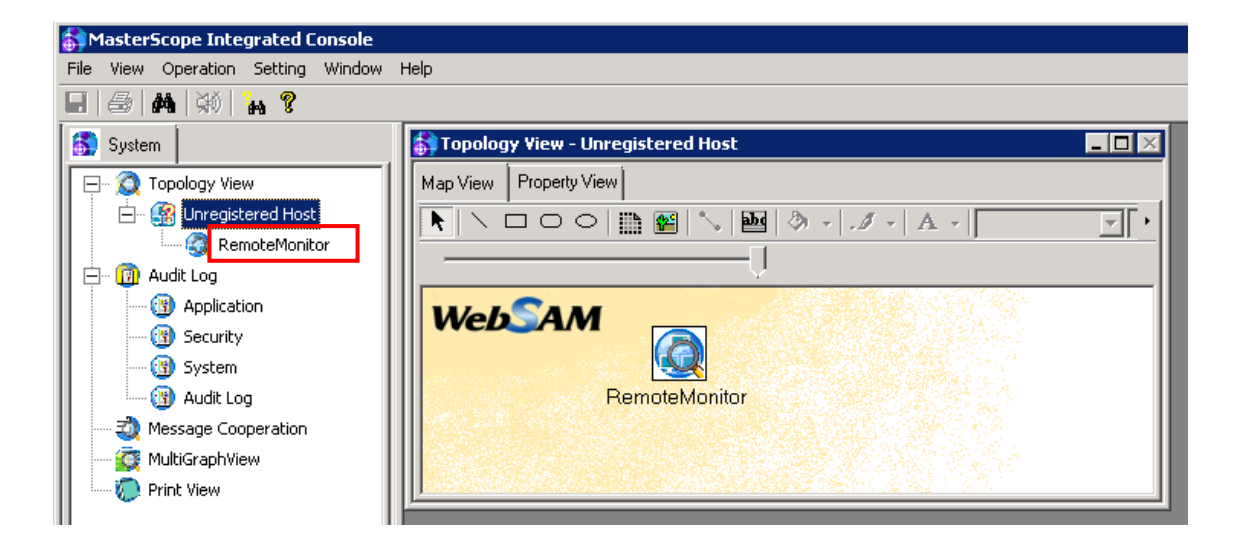

## 5.2 Specifying the authentication information of ESXi

## Server/vCenter Server/Appliance

To monitor ESXi Server and vCenter Server and Appliance, authentication information must be specified when adding a remote host.

1. Right-click the remote monitoring agent in the topology view to open the pop-up menu and select [Remote setting].

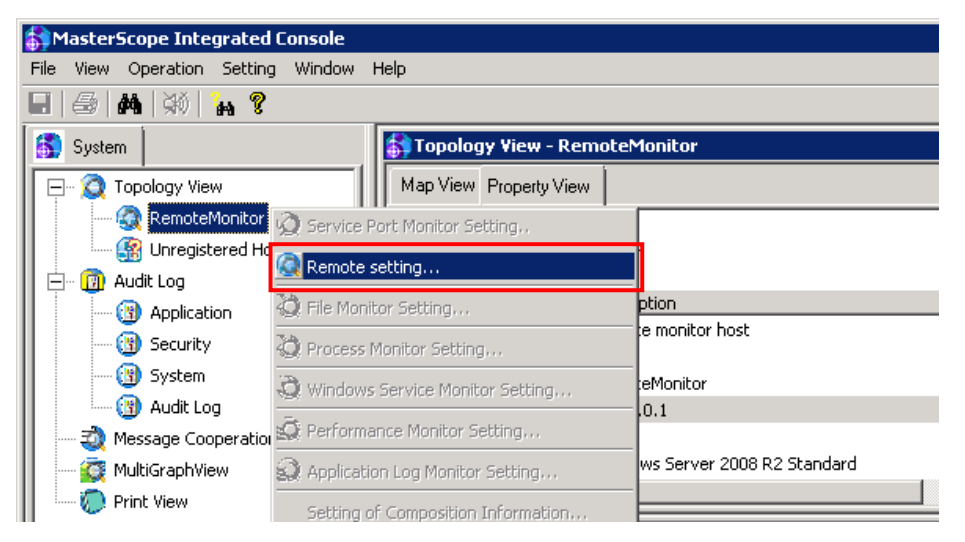

2. When the [Remote setting] dialog opens, click [Account setting].

| R | emotehost se | etting       |   |        |             | ×                 |
|---|--------------|--------------|---|--------|-------------|-------------------|
|   | lp 🔺         | Display name | T | уре    | Account inf |                   |
|   |              |              |   |        |             | Auto              |
|   |              |              |   |        |             | Manual            |
|   |              |              |   |        |             |                   |
|   |              |              |   |        |             | Update            |
|   |              |              |   |        |             | Delete            |
|   |              |              |   |        |             |                   |
|   |              |              |   |        |             | Account setting   |
|   | •            |              |   |        |             |                   |
|   |              | OK           |   | Cancel |             | Remotehost delete |

3. When the [Account setting] dialog opens, click [Add].

| Account setting | ×      |
|-----------------|--------|
|                 | Add    |
|                 | Update |
|                 | Delete |
|                 |        |
|                 |        |
| OK Cance        |        |

4. When the [Account setting detail] dialog opens, select the [vCenter/ESX] tab, enter the required items, and click the [OK] button. The [vCenter/ESX] tab is added to the [Account setting] dialog box when the license for the hypervisor monitoring function is registered.

| Account setting d | etail             | ×        |
|-------------------|-------------------|----------|
| Name: VCent       | ər5.5_01          |          |
| API/WMI TELNI     | T/SSH vCenter/ESX |          |
| ● vCenter(V)      | C ESX(E)          |          |
| User Name:        | Administrator     |          |
| Password:         | •••••             |          |
| Confirm Passwor   | d: ••••••         |          |
|                   |                   |          |
|                   |                   |          |
|                   |                   |          |
|                   |                   |          |
|                   |                   |          |
|                   |                   |          |
|                   |                   |          |
|                   | 0                 | K Cancel |
|                   | 0                 | K Cancel |

> Name

Specify an arbitrary name for the authentication setting.

vCenter or ESX

Select [vCenter] or [ESX] as the login target.

Select vCenter for Appliance, also.

➢ User Name

Specify the login user name for monitoring target. Register a user with administrator authority as the login user.

- Password and Confirm Password
   Specify the login password for monitoring target.
- 5. When the [Account setting] dialog opens, click the [OK] button.

| Account setting | ×      |
|-----------------|--------|
| vCenter5.5_01   | Add    |
|                 | Update |
|                 | Delete |
|                 |        |
|                 |        |
| OK              | Cancel |

6. When the [Remotehost setting] dialog opens, click the [Manual] button.

| R | emotehost setting | l            |        |             | ×                 |
|---|-------------------|--------------|--------|-------------|-------------------|
|   |                   |              |        |             |                   |
|   | lp 🔺              | Display name | Туре   | Account inf |                   |
|   |                   |              |        |             | Auto              |
|   |                   |              |        |             | Manual            |
|   |                   |              |        |             |                   |
|   |                   |              |        |             | Update            |
|   |                   |              |        |             | Delete            |
|   |                   |              |        |             |                   |
|   |                   |              |        |             | Account setting   |
|   | •                 |              |        |             |                   |
|   |                   | OK           | Cancel |             | Remotehost delete |
|   |                   |              |        |             |                   |

7. When the [Host setting] window opens, enter the connection information for monitoring target to be monitored and click the [OK] button.

| ŀ | lost setting  | X                     |
|---|---------------|-----------------------|
|   | lp:           | 192 . 168 . 240 . 234 |
|   | Display name: | vCenter5.5_01         |
|   | Туре:         | ESX                   |
|   | OS:           | vcenter5.5            |
|   | Account infor | nation                |
|   |               | vCenter5.5_01         |
|   |               | Account setting       |
|   | OK            | Cancel                |

≻ Ip

Specify the IP address of monitoring target to be monitored. Only IPv4 can be specified.

Display name

Specify the node name displayed in the topology view by using up to 64 characters. This item must be specified. You can use one-byte alphanumeric characters, hyphens (-), underscores (\_), at marks (@), and periods (.).

[Notes]

- $\checkmark$  A node name that is already registered to the topology view cannot be used.
- ✓ The same IP address as one that is registered to another remote monitoring agent can be registered. However, an IP address that is already registered to the same remote monitoring agent cannot be registered in duplicate.
- ✓ If a character string reserved by the system or a character string that is not recognized as a file or directory is specified in [Display name], monitoring may not be performed properly.
- > Type

Select "ESX" from the pull-down list.

> OS

Specify the OS name by using up to 128 characters. This item is optional.

Account infomation

Select the registered authentication information to be used for remote host monitoring. Select the authentication information you created in step 4.

| _  |                   |               |      | <u>8 - F </u>    |                   |
|----|-------------------|---------------|------|------------------|-------------------|
| Re | emotehost setting | J             |      |                  | ×                 |
|    |                   |               |      |                  |                   |
|    | lp 🔺              | Display name  | Туре | Account infomati | -                 |
|    | 192.168.240.234   | vCenter5.5_01 | ESX  | vCenter5.5_01    | Auto              |
|    |                   |               |      |                  | Manual            |
|    |                   |               |      |                  | Update            |
|    |                   |               |      |                  | Delete            |
|    |                   |               |      |                  | Account setting   |
|    |                   | OK            |      | Cancel           | Remotehost delete |

#### 8. When the [Remotehost setting] dialog opens, click the [OK] button.

## 5.3 Adding monitoring target

Following successful authentication, the monitoring target is connected under the unregistered host node in the topology view. It is therefore necessary to move the monitoring target directly under the Topology View

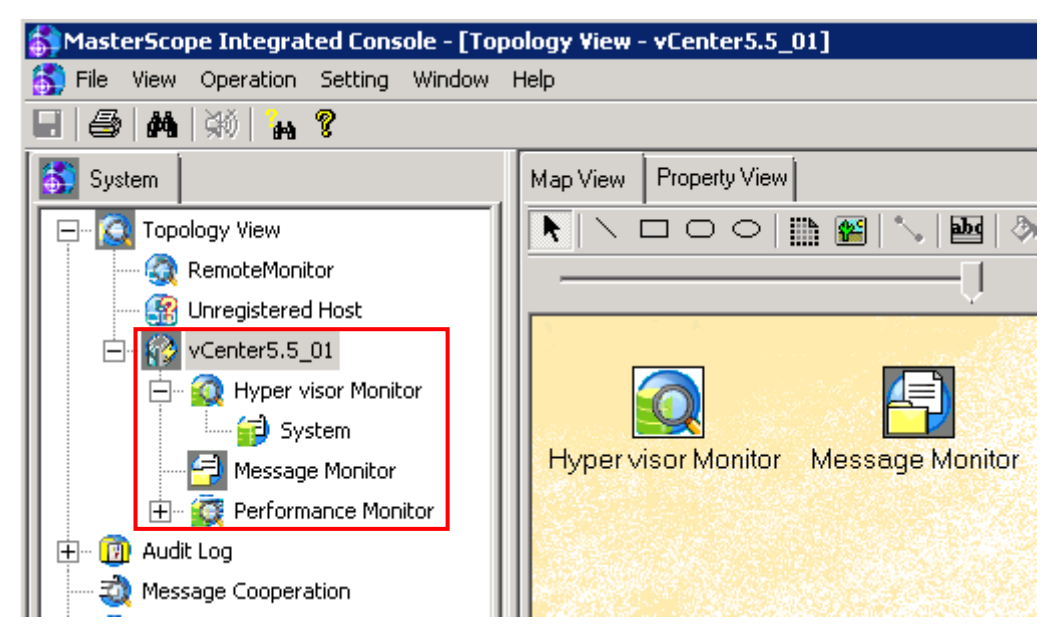

## 5.4 Configuring performance monitoring

#### 5.4.1 Specifying the statistical information of vCenter Server/Appliance

When monitor vCenter Server or Appliance, specify the statistical information settings in vCenter Server/Appliance.

Select [Administration] > [vCenter Server Settings] > [Statistics].

| Statistics<br>Select settings for collect                                                                                                    | ing vCenter statistics |                                                                                                    |                                                                                                    |           |
|----------------------------------------------------------------------------------------------------|------------------------|----------------------------------------------------------------------------------------------------|----------------------------------------------------------------------------------------------------|-----------|
| Licensing<br>Statistics<br>Runtime Settings<br>Active Directory<br>Mail<br>SNMP<br>Ports<br>Timeout Settings<br>Logging Options<br>Database<br>Database Retention Policy<br>Advanced Settings | Statistics Intervals - | Save For<br>1 Days<br>1 Week<br>1 Month<br>1 Years<br>vCenter and inventor<br>expected number of H<br>an estimate.<br>Hosts Estimate.<br>Hosts Estimate. | Statistics Level 1 1 1 1 1 ry size, the vCenter datal nosts and virtual machines ated space required: 3. database size is calculated | Edit      |
| Help                                                                                                    |                        |                                                                                                    |                                                                                                    | OK Cancel |

Select the [5 Minutes] check box in [Statistics Intervals].

#### 5.4.2 Changing the performance monitoring interval

The hypervisor performance monitoring interval is coordinated with the performance monitoring interval on the remote host.

To change the performance monitoring interval, open the [Option Setting] window from [Option] on the [Setting] menu in the monitoring window and select the [Performance Monitor] tab.

| tion Setting                                        |                                |                 |         |          |           |                   |
|-----------------------------------------------------|--------------------------------|-----------------|---------|----------|-----------|-------------------|
| Audit Log                                           | Messag                         | je Monitor      | File    | Monitor  | Web       | Monitoring View   |
| MultiGraph Vie                                      | ew                             | Performance     | Storage | Setting  | ∫ Servi   | ce Port Monitor   |
| Priority Setting                                    | Proces                         | s Monitor       | Report  | Setting  | Window:   | s Service Monitor |
| Performance Mo                                      | nitor App                      | olication Log M | lonitor | Event Lo | g Monitor | SysLog Monitor    |
| Monitoring Interv<br>Saving agen<br>Remotehost Inte | al:<br>t's monitor st<br>rval: | atus            | Den Sec | )ec      |           |                   |
| Duration of reten                                   | tion:                          | Uslimi          | ed 1    | ]<br>    |           |                   |
| Duration of leten                                   |                                | Loumu           |         | ок       | Cancel    | Help              |

#### Remotehost Interval

Specify the performance monitoring interval on the remote host in seconds. When using hypervisor performance monitoring, must be set to 60 seconds.

[Note]

The performance monitoring interval is changed on other remote hosts at the same time.

#### **5.4.3** Configuring the performance monitoring settings

Specify the monitoring objects (resources, instances and counters) in the same way as for the performance monitoring settings for remote host monitoring.

For how to operate the window, see "About performance monitoring" in the SystemManager help.

#### **Resources:**

This corresponds to [Customize Performance Chart] > [Chart options] in monitoring target.

| · ··· · · · · · · · · · · · · · · · ·                              |                                                                                                    |
|--------------------------------------------------------------------|----------------------------------------------------------------------------------------------------|
| aved Chart Settings: Default                                       | Always load these settings at startup                                                                                                    |
| Thart Options                                                      | Chart Type                                                                                                    |
|                                                                    | Line graph     C Stacked graph     C Stacked Graph (Per VM)                                                                                                    |
|                                                                    |                                                                                                    |
| Datastore                                                          |                                                                                                    |
|                                                                    |                                                                                                    |
| Network                                                            | Description                                                                                                    |
| Power                                                              |                                                                                                    |
| Storage adapter                                                    | Select a time range to view supported objects                                                                                                    |
| System                                                             |                                                                                                    |
| Virtual flash                                                      | All None                                                                                                    |
| Vophere Replication                                                |                                                                                                    |
|                                                                    | Counters                                                                                                    |
|                                                                    | Description Rollup Units Internal Name                                                                                                    |
|                                                                    |                                                                                                    |
|                                                                    |                                                                                                    |
| 1                                                                  |                                                                                                    |
|                                                                    | Select a time range to view supported counters                                                                                                    |
|                                                                    | Select a time range to view supported counters                                                                                                    |
|                                                                    | Select a time range to view supported counters                                                                                                    |
|                                                                    | Select a time range to view supported counters                                                                                                    |
|                                                                    | Select a time range to view supported counters  Al  Counter Description                                                                                                    |
| C Last Hour(s)                                                     | Select a time range to view supported counters  All None Counter Description Rollup: Statistics Type:                                                                                           |
| C Last 1 Hour(s)                                                   | Select a time range to view supported counters  All None Counter Description Counter Description Select a counter to see its description                                                        |
| C East 1 Hour(s)                                                   | Select a time range to view supported counters  All None  Counter Description  Select a counter to see its description                                                                          |
| C Last 1 Hour(s)<br>From 2016/06/30 19:47<br>To: 2016/06/30 19:47  | Select a time range to view supported counters  All None Counter Description Rollup: Select a counter to see its description                                                                    |
| Last 1 Hour(s)     From 2016/06/30 19:47     To: 2016/06/30 19:47  | Select a time range to view supported counters  All None  Counter Description  Rollup: Statistics Type: Select a counter to see its description                                                 |
| C Last 1 Hour(s)<br>From 2016/06/30 19:47<br>To: 2016/06/30 19:47  | Select a time range to view supported counters  All None  Counter Description  Rollup: Statistics Type: Select a counter to see its description  Manage Chart Setting: Select Activity Setting: |
| C Last 1 Hour(s)<br>From 2016/06/30 19:47<br>To: 2016/06/30 19:47  | Select a time range to view supported counters                                                                                                    |
| Last. 1 Hour(s)     From 2016/06/30 19:47     To: 2016/06/30 19:47 | Select a time range to view supported counters                                                                                                    |

The resource settings window is shown below. Select the check boxes for the resources to be monitored.

| Performance Monitor Setting   | × |
|-------------------------------|---|
| Resource Name                 |   |
| Cluster services(ESX/vCenter) |   |
|                               |   |
| Datastore(ESX/vCenter)        |   |
| Disk(ESX/vCenter)             |   |
| Management agent(ESX/vCenter) |   |
|                               |   |
| Network(ESX/vCenter)          |   |
|                               |   |
| Storage adapter(ESX/vCenter)  |   |
| Storage path(ESX/vCenter)     |   |
| System(ESX/vCenter)           |   |
| Virtual flash(ESX/vCenter)    |   |
| VM operations(ESX/vCenter)    | - |
|                               |   |
| OK Cancel                     |   |
|                               |   |

#### Instances:

This corresponds to settings in the tree in monitoring target.

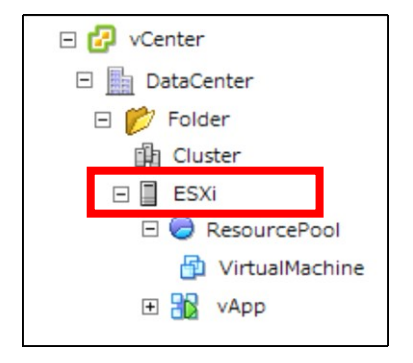

If the vSphere client has the tree structure as shown in the above figure, the instance names of ESXi (number of CPUs: 2) are displayed as follows.

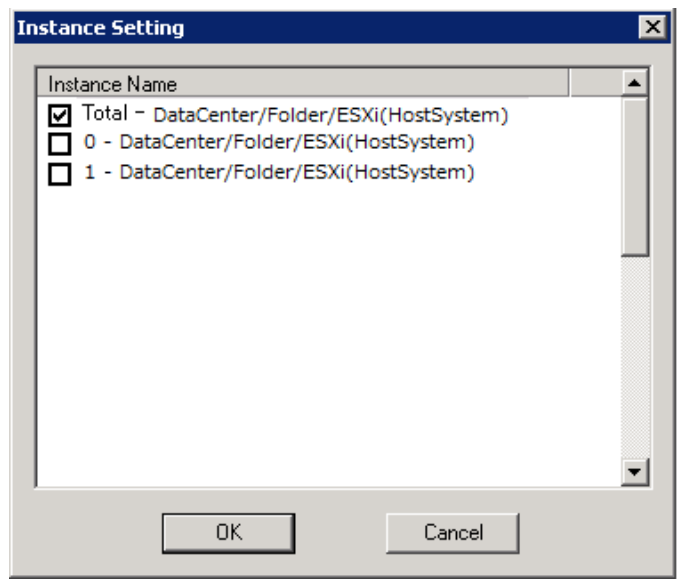

The text in parentheses indicates Managed Object Type. HostSystem, ClusterComputeResource, ResourcePool or VirtualApp is displayed.

#### **Counters:**

This corresponds to [Customize Performance Chart] > [Counters] in monitoring target.

| ved Chart Settings: Default                                                                                                    | 💌 🗹 Always k                                                                                                    | ad these settings at start                                                                               | up                   |
|----------------------------------------------------------------------------------------------------|----------------------------------------------------------------------------------------------------|----------------------------------------------------------------------------------------------------|----------------------|
| hart Options                                                                                                    | Chart Type                                                                                                    |                                                                                                    |                      |
| CPU     Past day     Past week     Past week     Past week     Custom     O Datastore     O Data     Custom     O Datastore     O Network     O Power     Storage adapter     System     System     Virtual flash     vSphere Replication | Cuine graph C :<br>Objects Description ♥ 0 ♥ 1 ♥ 1 ♥ 10 ♥ 10 ♥ 10 ♥ Usage Usage Usage Usage Usage Usage Usage in MHz Usage in MHz ↓ Usage in MHz ♥ Usage in MHz ♥ Usage in MHz | Stacked graph C St<br>Rollup Un<br>Average Per<br>Minimum Per<br>Average MH<br>Maximum Per<br>Average MH | acked Graph (Per VM) |
| Last 1 Hour(s)     From 2016/06/30 19:47     To: 2016/06/30 19:47                                                                                                    | Counter Description Rollup: Select a counter to see its o                                                                                                    | Statistics Ty                                                                                            | All None             |
|                                                                                                    | [                                                                                                    | Manage Chart Settings                                                                                    | Save Chart Settings  |

When vCenter Server/Appliance is monitored, the counter displayed in [Past day] can be monitored. When ESXi is monitored, the counter displayed in [Real-time] can be monitored.

The [Counter Setting] dialog box is displayed as follows.

| Counter Setting                                                                                                    |
|----------------------------------------------------------------------------------------------------|
| Counter Name                                                                                                    |
| capacity.contention - average                                                                                                    |
| Capacity.demand - average                                                                                                    |
| Capacity.entitlement - average                                                                                                    |
| Capacity.usage - average                                                                                                    |
| Corecount.contention - average                                                                                                    |
| corecount.provisioned - average                                                                                                    |
| cpuentitlement - latest                                                                                                    |
| usagemhz - average                                                                                                    |
|                                                                                                    |
|                                                                                                    |
|                                                                                                    |
|                                                                                                    |
| Counter Description:                                                                                                    |
| Amount of CPU resources allocated to the virtual machine or resource pool based on the total cluster capacity and the resource configuration on the resource hierarchy [MHz] |
| OK                                                                                                    |

For details about the monitoring counters, see "Appendix A. List of Monitored Objects".

#### 5.4.4 Notes

- About instance and counter setting
  - ✓ Some instances and counters are not displayed depending on the version of the hypervisor being used or Statistics Intervals of vCenter Server.
  - ✓ Instance names consisting of more than 128 characters are not displayed in the [Instance Setting] dialog box. If you want to check the performance value, make sure that instant names are within 128 characters by flattening hierarchies or shortening the name in the tree.
- > About acquired performance value
  - $\checkmark$  When monitoring ESXi, the performance value is fixing for 1 minute.
  - ✓ When monitoring vCenter Server/Appliance, the performance value is fixing for 5 minutes.
  - ✓ When the Managed Object Type is ClusterComputeResource, ResourcePool, or VirtualApp in monitoring vCenter Server/Appliance, the performance value is fixing for 5 minutes, but its interval is fixed to 30 minutes.
- > When performance value can't be acquired in monitoring vCenter Server
  - 1. Check vCenter Server setting, web.xml file.

#### <context-param>

<description>Specify the maximum query size (number of metrics)for a single report. Non-positive values are ignored.</description>

<param-name>maxQuerySize</param-name>

<param-value>64</param-value>

</context-param>

#### For details, see following url.

http://kb.vmware.com/selfservice/microsites/search.do?language=en\_US&cmd=displayK C&externalId=2107096

#### 2. When <param-value> is greater than 64, configure following file.

%INSTALL\_DATA%\OperationsRemote\Agent\sg\VMHostPrb\VMHostPrb.
ini

( $\$INSTALL_DATA\$$  is a folder in the data area specified when the remote monitoring

agentis installed.)

[Perf] VCenterMaxQueryMetrics=<<u>param-value</u>>

Set conterMaxQueryMetrics.

When the Managed Object Type is ClusterComputeResource, select smaller value from 10 and *<param-value>*.

Set selected value to VCenterMaxQueryMetrics.

- 3. Restart remote monitoring agent
- > The performance information might not be collected at the specified interval depending on the number of registered hypervisors (ESXi Server and vCenter Server and Appliance) and the load status.

## 5.5 Configureing event monitoring

This product provide function to monitor events on ESXi Server/vCenter Server/Appliance, and notify message to Message View.

Set up the filter in the same way as for the event log monitoring settings for remote host monitoring.

[Notes]

- ✓ [Default Filter] is defined to filter logs whose importance in the event log is not "information", and to report a message when these logs are output.
- ✓ When monitoring event logs, monitoring processing logins and logouts are registered to the log of the hypervisor. For this reason, reporting logs whose importance is "information" is disabled by the default filter.

#### 5.5.1 Defining filter

Define a filter to extract the events output on ESXi Server/vCenter Server/Appliance. Right-click the event log node (System) in the tree view and select [Filter Setting] from the displayed pop-up menu to display the [Filter Setting] dialog box.

For each filter, define the message extraction conditions and the information to add when extracting the messages.

| 醇 Filter Setting |      |               |       |        |      |              |        |
|------------------|------|---------------|-------|--------|------|--------------|--------|
| Filter Name      | Туре | Severity      | Node  | Target | User | Message Text |        |
| Default Filter   | Add  | ! Information |       |        |      |              |        |
|                  |      |               |       |        |      |              | Down   |
|                  |      |               |       |        |      |              | Update |
|                  |      |               |       |        |      |              | Add    |
|                  |      |               |       |        |      |              | Delete |
|                  |      |               |       |        |      |              | Сору   |
|                  |      |               |       |        |      |              | Option |
| •                |      |               |       |        |      |              |        |
|                  |      |               | Close |        |      |              |        |

In list of filters, extraction conditions and severity of each filter are displayed. Filtering is processed from the top to the bottom of the list sequentially, and the operation is performed based on the filter definition whose condition is matched first. Subsequent filtering processes after the first matched filter

definition are not performed. Moreover, no message is reported when none of the filters match the condition.

▶ [Up] and [Down] buttons

Change the execution order of the selected filter.

[Up] button switches the position of the selected filter to right above.

[Down] button switches the position of the selected filter to right below.

#### [Update] button

Edit the definition details of the currently selected filter. Edit can also be performed by doubleclicking a filter on the list.

#### ➢ [Add] button

Add a new filter at the position of the currently selected filter. When the [Add] button is clicked without selecting a filter, a new filter is added to the bottom of the list.

- [Delete] button
   Delete the currently selected filter.
- ➢ [Copy] button

Copy the currently selected filter, and add a filter with the same extraction conditions and severity to add (except the filter name) to the selected position.

#### [Option] button

Open the [Filter Option Setting] dialog box to specify the options for the event log monitoring function.

[Note]

[Default Filter] is defined for all event logs immediately after remote host registration. [Default Filter] is defined to filter logs whose importance in the event log is not "information", and to report a message when these logs are output.

#### 5.5.2 Defining extraction conditions for event log monitoring

Define the conditions to extract logs to be reported to the Message View from the output event.

The filter extraction conditions are defined in the [Filter Item Setting] dialog box. To display the [Filter Item Setting] dialog box, perform the following operation:

- 1. Click the [Add] button in the [Filter Setting] dialog box.
- 2. Select the filter to edit in the [Filter Setting] dialog box, and then click the [Update] button.
- 3. Double-click the filter to edit in the [Filter Setting] dialog box.

When the [Filter Item Setting] dialog box is displayed, enter the extraction conditions on the [Filter Setting] tab, and then click the [OK] button.

#### [Notes]

When a conditions is omitted, that condition is not applied (all messages are targeted). To extract messages, the message content must match all the conditions specified here. Commas (,) and double quotation marks (") cannot be used in this dialog box.

| Filter Item Setting    | ×                                         |
|------------------------|-------------------------------------------|
| Filter Setting Display | Setting                                   |
| Description:           | Default Filter                            |
| Туре:                  |                                           |
| Node:                  | Not 🗖                                     |
| Target:                | Not 🗖                                     |
| User:                  | Not 🗖                                     |
| Message Text:          | Not 🗖                                     |
| Select by Position:    | No1 No2 No3 No4 No5 No6 No7 No8           |
|                        | Not 🗆 Position: 1 📻 Condition: = 💌 Value: |
| Select by Key:         | No1 No2 No3 No4 No5 No6 No7 No8           |
|                        | Not 🗆 Key: Condition: = 💌 Value:          |
| Severity:              | Not 🔽 Information                         |
|                        |                                           |
|                        |                                           |
|                        |                                           |
|                        | OK Cancel Help                            |

Description

Specify the filter name by using up to 256 characters. The character string specified here is displayed as the filter name in the [Filter Setting] dialog box. [Description] cannot be omitted.

Type

Specify the filter type. When [Store] is selected, messages matching this filter are stored based on their category. When [Ignore] is selected, no message is reported for a log matching this filter, and the filtering processing of subsequent filters is not performed.

#### Node (name of the node that output the message)

Specify the filter condition for the node by using up to 256 characters in regular expression format. If a negative condition is specified, messages that do not match the regular expression condition are selected.

[Note]

The maximum length of node names for this product is 256 characters. If text longer than 256 characters is used, only the first 256 characters are valid.

#### Target (name of the target that was the source of the message)

Specify the filter condition for the target by using up to 128 characters in regular expression format. If a negative condition is specified, messages that do not match the regular expression condition are selected.

[Note]

The maximum length of node names for this product is 128 characters. If text longer than 256 characters is used, only the first 256 characters are valid.

▶ User (name of the user who was logged in when the message was output)

Specify the filter condition for the user by using up to 128 characters in regular expression format. If a negative condition is specified, messages that do not match the regular expression condition are selected.

[Note]

The maximum length of node names for this product is 128 characters. If text longer than 256 characters is used, only the first 256 characters are valid.

#### Message Text (body of message)

Specify the filter condition for the message text by using up to 1,024 characters in regular expression format. If a negative condition is specified, messages that do not match the regular expression condition are selected.

#### [Note]

The maximum length of the message text for this product is 1,024 characters. If text longer than 1,024 characters is used, only the first 1,024 characters are valid.

Select by Position

Specify up to 8 search conditions by specifying a position in the message text. If a negative condition is specified, messages that do not match the condition are selected.

• Position

Specify the comparison start position (character number) in the message text in a range of 1 to 1,024.

• Condition

Specify the comparison condition.

• Value

Specify a value to compare by using up to 64 characters. The regular expression format cannot be used for specifying a comparison value.

[Example] To extract messages in which the 10th character in the message text is "Error", specify as shown below.

Position: 10 Condition: = Value: Error

Select by Key

Specify up to 8 search conditions by specifying a key in the log content. If a negative condition is specified, messages that do not match the condition are selected.

• Key

Specify the key in the log content by using up to 64 characters.

Condition

Specify the comparison condition. When [=] is specified, a regular expression is applied as the comparison value. When a condition other than [=] is specified, a binary comparison with the character string specified for the comparison value is performed.

• Value

Specify the value to compare. When [=] is specified for [Condition], specify [Value] using a regular expression.

[Example] To extract logs in which error\_number is 4 or less when the log content includes

a character string "error\_number = 5" ("5" is variable), specify as shown below.

Key: error\_number Condition: <= Value: 4

[Key] and [Value] used for [Select by Key] must be enclosed in separators in the log content. Recognizable separators are one-byte spaces, (, ), [, ],  $\{, \}, < \text{and} >$ . A character string containing one or more two-byte spaces cannot be specified for the key value.

Example: (error\_number=1)

Note that spaces between the key, "=" and the value are ignored.

➢ Severity

Select a search condition for items corresponding to [Severity] event logs. If a negative condition is specified, messages that do not match the selected condition are targeted.

#### 5.5.3 Defining the information added to reported event log

Define the information to add when reporting a message for an extracted log.

Enter the information to add on the [Display Setting] tab in the [Filter Item Setting] dialog box and then click the [OK] button.

| Filter Item Setting      |               |    |        | ×    |
|--------------------------|---------------|----|--------|------|
| Filter Setting Display S | ietting       |    |        |      |
| Overwrite Severity:      |               | [  |        |      |
| Overwrite Node:          | vCenter5.5_01 | [  |        |      |
|                          |               |    |        |      |
|                          |               |    |        |      |
|                          |               |    |        |      |
|                          |               |    |        |      |
|                          |               |    |        |      |
|                          |               |    |        |      |
|                          |               |    |        |      |
|                          |               |    |        |      |
|                          |               |    |        |      |
|                          |               |    |        |      |
|                          |               | ОК | Cancel | Help |

Overwrite Severity

Change the importance of messages matching the filter condition to the specified importance. A user mark cannot be used for importance that can be changed by using Overwrite Severity.

#### Overwrite Node

Change the message node name of messages matching the filter condition to a node name specified by using up to 256 characters.

#### 5.5.4 Specifying options for event log monitoring

To define options for event log monitoring, click the [Option] button in the [Filter Setting] dialog. After configuring the settings, click the [OK] button.

| Filter Option Setting   |                      |          | ×              |
|-------------------------|----------------------|----------|----------------|
| Same Message Ignore Fur | nction               |          |                |
| Use Ignore Function     | Message Count:       | 1024     |                |
|                         | Monitoring Interval: | 10 × Sec | E Reset Option |
|                         | 🗖 Exclude Numeri     | c Value  |                |
| 0                       | ĸ                    | Cancel   |                |

[Same Message Ignore Function]

➢ Use Ignore Function

Select whether or not to report a message when identical logs are output in a short period of time. Select the check box of [Use Ignore Function] to suppress the number of messages by not reporting a message for an identical log generated in the specified period of time.

Message Count

Specify the maximum number of log categories for which to suppress message reporting for each event log. Specify a value from 256 to 4,096. The default value is 1,024.

When the number of logs for which to suppress message reporting exceeds the value specified here, logs are excluded from suppression starting with the oldest log (the log that has not been output for the longest time).

Monitoring Interval

Specify the period for suppressing messages after a log is output. Specify a value in the range of 1 to 3,600 seconds. The default value is 10 seconds.

[Example] Whether or not to report a message and the reporting operation when the monitoring interval is 1 minute (60 seconds) and the following log is output is shown below.

| Time      | Log    | Reporting | Operation                                         |
|-----------|--------|-----------|---------------------------------------------------|
| (Seconds) |        |           |                                                   |
| 000       | LOG001 | Sent      | LOG001 is added as a suppression target (up to 60 |
|           |        |           | seconds).                                         |
| 010       | LOG002 | Sent      | LOG002 is added as a suppression target (up to 70 |
|           |        |           | seconds).                                         |

| 020 | LOG003 | Sent     | LOG003 is added as a suppression target (up to 80      |
|-----|--------|----------|--------------------------------------------------------|
|     |        |          | seconds).                                              |
| 030 | LOG004 | Sent     | LOG004 is added as a suppression target (up to 90      |
|     |        |          | seconds).                                              |
| 040 | LOG001 | Not sent | A message is not reported because the log is specified |
|     |        |          | as a suppression target.                               |
| 050 | LOG002 | Not sent | A message is not reported because the log is specified |
|     |        |          | as a suppression target.                               |
| 060 | LOG004 | Not sent | A message is not reported because the log is specified |
|     |        |          | as a suppression target. LOG001 is excluded from the   |
|     |        |          | suppression targets.                                   |
| 070 | LOG001 | Sent     | LOG001 is added as a suppression target (up to 130     |
|     |        |          | seconds).                                              |
|     |        |          | LOG002 is excluded from the suppression targets.       |
| 080 | LOG001 | Not sent | A message is not reported because the log is specified |
|     |        |          | as a suppression target.                               |
|     |        |          | LOG003 is excluded from the suppression targets.       |
| 090 | LOG003 | Sent     | LOG003 is added as a suppression target (up to 150     |
|     |        |          | seconds).                                              |
|     |        |          | LOG004 is excluded from the suppression targets.       |

#### Reset Option

Specify whether or not to reset the period to suppress reporting of messages when identical logs are output. When the check box is selected, the suppression period is reset every time an identical log is output.

[Example] Whether or not a message is reported and the reporting operation when the monitoring interval is 1 minute (60 seconds), resetting the suppression period is specified, and the following log is output is shown below.

| Time      | Log    | Reporting | Operation                                         |
|-----------|--------|-----------|---------------------------------------------------|
| (Seconds) |        |           |                                                   |
| 000       | LOG001 | Sent      | LOG001 is added as a suppression target (up to 60 |
|           |        |           | seconds).                                         |
| 010       | LOG002 | Sent      | LOG002 is added as a suppression target (up to 70 |
|           |        |           | seconds).                                         |

| 020 | LOG003 | Sent     | LOG003 is added as a suppression target (up to 80 seconds).                                                                                                    |
|-----|--------|----------|----------------------------------------------------------------------------------------------------|
| 030 | LOG004 | Sent     | LOG004 is added as a suppression target (up to 90 seconds).                                                                                                    |
| 040 | LOG001 | Not sent | A message is not reported because the log is specified<br>as a suppression target.<br>The suppression period for LOG001 is reset (up to<br>100 seconds).                                                     |
| 050 | LOG002 | Not sent | A message is not reported because the log is specified<br>as a suppression target.<br>The suppression period for LOG002 is reset (up to<br>110 seconds).                                                     |
| 060 | LOG004 | Not sent | A message is not reported because the log is specified<br>as a suppression target.<br>The suppression period for LOG004 is reset (up to<br>120 seconds).                                                     |
| 070 | LOG001 | Not sent | A message is not reported because the log is specified<br>as a suppression target.<br>The suppression period for LOG001 is reset (up to<br>130 seconds).                                                     |
| 080 | LOG001 | Not sent | A message is not reported because the log is specified<br>as a suppression target.<br>The suppression period for LOG001 is reset (up to<br>140 seconds).<br>LOG003 is excluded from the suppression targets. |
| 090 | LOG003 | Sent     | LOG003 is added as a suppression target (up to 150 seconds).                                                                                                    |

Exclude Numeric Value

When this check box is selected, a log that differs from others only in terms of numerical value is recognized as an identical log and is suppressed. This option is useful when the log contents include occurrence times, etc.

[Example] When comparing "2000/12/12 error = 0" and "2000/5/12 error = 1", both become "// error =" after excluding the numeric values, and thus they are recognized as an identical message.

#### 5.5.5 Displaying current event log contents

Load the event log and display its contents. To display the log contents, double-click the event log node in the tree view.

| File View Operation Setting Window He | lp:               |                  |                    |                     |               |                |               |
|---------------------------------------|-------------------|------------------|--------------------|---------------------|---------------|----------------|---------------|
| 🖬   🍜   🏘   🐝   🦕 💡                   |                   |                  |                    |                     |               |                |               |
| 5 System                              | 🔂 Topology Viev   | v - vCenter5.5_  | 01 - Hyper visor M | lonitor - System    |               |                |               |
| E- 🔯 Topology View                    | Refresh Show      | / Hide the Messa | ge Text. TimeZone  | Console's Time Zone | •             |                |               |
| RemoteMonitor                         | Severity          | Date             | Time               | Date(TimeZone)      | Node          | Target         | User 🔺        |
|                                       | Information       | 2016/06/29       | 10:39:10           | 6/29/2016 10:3      | vCenter5.5_01 |                | VSPHERE.LOC   |
|                                       | Information       | 2016/06/29       | 10:39:06           | 6/29/2016 10:3      | vCenter5.5_01 |                | VSPHERE.LOC4  |
| Hyper visor Monitor                   | Information       | 2016/06/29       | 10:38:38           | 6/29/2016 10:3      | vCenter5.5_01 |                | VSPHERE.LOC4  |
|                                       | Information       | 2016/06/29       | 10:35:45           | 6/29/2016 10:3      | vCenter5.5_01 | 192.168.17.1   | root          |
| System                                | 🚺 😲 Information   | 2016/06/29       | 10:35:46           | 6/29/2016 10:3      | vCenter5.5_01 |                | VSPHERE.LOC#  |
| Message Monitor                       | 🚺 🔃 🗘 Information | 2016/06/29       | 10:19:17           | 6/29/2016 10:1      | vCenter5.5_01 | dcresource_en2 | Administrator |
| 🕀 😥 Performance Monitor               | Information       | 2016/06/29       | 10:19:16           | 6/29/2016 10:1      | vCenter5.5_01 | dcresource_en2 | Administrator |
| 🗄 💮 Audit Log                         | Information       | 2016/06/29       | 10:18:40           | 6/29/2016 10:1      | vCenter5.5_01 | dcresource_en2 | Administrator |
|                                       |                   |                  |                    |                     |               |                |               |

#### ➢ [Refresh] button

Update the displayed contents to the latest contents after the log contents have been updated.

Show/Hide the Message Text] button

Show or hide the pane to display the message text of the selected log at the bottom of the log list.

 $\succ$  Time zone

The time zone of the date/time displayed in the [Date(TimeZone)] column can be specified.

- Console's Time Zone: Displays the time zone of the machine that is displaying the monitoring window.
- Manager's Time Zone: Displays the time zone of the machine that is running the manager service.

In addition, an event log in the list can be double-clicked to display the [Message Property] dialog box.

| Message Pr                           | operty                                        |               |                                                    |      | ×                  |
|--------------------------------------|-----------------------------------------------|---------------|----------------------------------------------------|------|--------------------|
| Message                              |                                               |               |                                                    |      |                    |
| Date:<br>Time:<br>Severity:<br>Node: | 2016/06/29<br>07:54:05<br>Information<br>ESXi | TimeZone:     | Console's Time Zone<br>6/29/2016 2:54:05 PM +00:00 | •    | Up<br>Down<br>Copy |
| Target:                              |                                               | User:         | root                                               |      |                    |
| Message 1                            | ext                                           |               |                                                    |      |                    |
| User root(                           | ⊉10.3.221.23 log                              | iged in as VM | ware VI Client/4.0.0                               |      | ×                  |
|                                      |                                               |               | OK Ca                                              | ncel | Help               |

#### ➢ Time Zone

The time zone of the date/time displayed in the [Date(TimeZone)] column can be specified.

- Console's Time Zone: Displays the time zone of the machine that is displaying the monitoring window.
- Manager's Time Zone: Displays the time zone of the machine that is running the manager service.

#### ▶ [Up] and [Down] buttons

Switch the log whose properties are displayed. Click the [Up] button to display one log above in the list, and the [Down] button to display one log below in the list.

#### ➢ [Coyp] button

Click this to copy the log details to the clipboard.

[Notes]

- ✓ The event log display function displays all event logs regardless of the event log filter settings.
- ✓ If the number of monitored event logs exceeds 1,000, the latest 1,000 logs are displayed.
- ✓ The contents displayed by the event log display function are the contents of the log file; not the contents of the actually reported message. The contents of the actually reported message can be confirmed by using the message monitoring function.

# 5.6 <u>Importing and exporting hypervisor monitoring</u> <u>definitions</u>

You can import and export performance monitoring settings and event log monitoring settings for hypervisor monitoring in the same way as when using the normal agent.

For details about the procedure, see the following sections in the SystemManager help:

- Import the definition for monitored agents
- Export the definition for the monitored agents and generate the definition file

| Service name        | Definition file name |
|---------------------|----------------------|
| Topology            | Topology.txt         |
| Message monitoring  | MessageView.txt      |
| Performance Monitor | Performance.txt      |
| Hypervisor Monitor  | VMEventLog.txt       |

When exported, definition files are output under the names shown below.

[Note]

✓ When performing performance monitoring by using the hypervisor, the instance name information includes the host name and other information. Exported information cannot be applied to other remote agents. To import information to other remote agents, clear the check box for the performance Monitor service in the import selection dialog box.

## 6. Notes

## 6.1 Creating authentication information

Use the authentication information created after "Hypervisor Monitor Option for VMware" license was enabled.(for the procedure, see 5.2 Specifying the authentication information of ESXi Server/vCenter Server/Appliance.)

If you use authentication information created before license is enabled, that information is not saved correctly.

[Workaround]

After enabling the license (the license is displayed on the [vCenter/ESXi] tab), create new authentication information.

### 6.2 Changing the time setting in ESXi Server or

### vCenter Server or Appliance

When using the "save the history to a file" performance monitoring function, if you set the time back on an ESXi or vCenter server or Appliance whose performance is being monitored by the hypervisor, the performance value of the past time is stored, making performance data invalid. Execute [Initialize] and delete performance information by using the following procedure. (This operation deletes the history data.)

To set the time back in monitoring target, perform the following operations on the console:

- 1. Stop the remote monitoring agent service.
- 2. Delete the IP address result.csv file for the IP of the monitoring target server to be monitored from the following folder in the remote monitoring agent: %INSTALL%\OperationsRemote\Agent\sg\VMHostPrb\*IP*

address result.csv

(%INSTALL% is the installation path of the remote monitoring agent.)

The default path is as shown below.

```
C:\Program
Files\NEC\UMF\OperationsRemote\Agent\sg\VMHostPrb\IP
address result.csv
```

- 3. Update the time in the monitoring target server to be monitored.
- 4. Start the remote monitoring agent service.
- 5. Right-click the Performance Monitor tree in the target server and execute [Initialize] from the displayed pop-up menu to delete existing information.

# **Appendix A. List of Monitored Objects**

This appendix describes the objects and instances whose information can be monitored.

#### [Note]

Some instances and counters are not displayed depending on whether the server is vCenter or ESXi, or Appliance and the version to be monitored.

| Counter name     | Description of counter                                                  |
|------------------|-------------------------------------------------------------------------|
| coreUtilization  | CPU utilization of the corresponding core (if hyper-threading           |
|                  | is enabled) as a percentage during the interval (A core is              |
|                  | utilized, if either or both of its logical CPUs are utilized) [%]       |
|                  | Amount of CPU resources allocated to the virtual machine or             |
| cpuentitlement   | resource pool based on the total cluster capacity and the               |
|                  | resource configuration on the resource hierarchy [MHz]                  |
| idle             | Total time that the CPU spent in an idle state [ms]                     |
| reservedCapacity | Total CPU capacity reserved by virtual machines [MHz]                   |
| totalConggity    | Total CPU capacity reserved by and available for virtual                |
| totalCapacity    | machines [MHz]                                                          |
| totalmhz         | Total amount of CPU resources of all hosts in the cluster               |
| totammz          | [MHz]                                                                   |
| usage            | CPU usage as a percentage during the interval [%]                       |
| usagembz         | CPU usage, as measured in megahertz, during the interval                |
| usagenniz        | [MHz]                                                                   |
| used             | Total CPU usage [ms]                                                    |
|                  | CPU utilization as a percentage during the interval (CPU                |
| utilization      | usage and CPU utilization may be different due to power                 |
|                  | management technologies or hyper-threading) [%]                         |
| ready            | Time that the virtual machine was ready but could not get               |
|                  | scheduled to run on the physical CPU during last                        |
|                  | measurement interval [ms]                                               |
| randinass        | Percentage of time that the virtual machine was ready but could not get |
| Teaumess         | scheduled to run on the physical CPU [%]                                |

#### CPU (ESX/vCenter) object

| Counter name | Description of counter                                                             |
|--------------|------------------------------------------------------------------------------------|
| cpufairness  | Fairness of distributed CPU resource allocation [number]                           |
| effectivecpu | Total available CPU resources of all hosts within a cluster<br>[MHz]               |
| effectivemem | Aggregate available memory resources of all the hosts within<br>a cluster [number] |
| failover     | VMware HA Number of failures that can be tolerated<br>[number]                     |
| memfairness  | Aggregate available memory resources of all the hosts within a cluster [number]    |

### Cluster service (ESX/vCenter) object

#### System (ESX/vCenter) object

| Counter name           | Description of counter                                                 |
|------------------------|------------------------------------------------------------------------|
| diskUsage              | Amount of disk space usage for each mount point [%]                    |
| resourceCpuAct1        | CPU active average over 1 minute of the system resource<br>group [%]   |
| resourceCpuAct5        | CPU active average over 5 minutes of the system resource group [%]     |
| resourceCpuAllocMax    | CPU allocation limit (in MHZ) of the system resource<br>group [MHz]    |
| resourceCpuAllocMin    | CPU allocation reservation (in MHZ) of the system resource group [MHz] |
| resourceCpuAllocShares | CPU allocation shares of the system resource group<br>[number]         |
| resourceCpuMaxLimited1 | CPU maximum limited over 1 minute of the system resource group [%]     |
| resourceCpuMaxLimited5 | CPU maximum limited over 5 minutes of the system resource group [%]    |
| resourceCpuRun1        | CPU running average over 1 minute of the system<br>resource group [%]  |
| resourceCpuRun5        | CPU running average over 5 minutes of the system resource group [%]    |

| resourceCpuUsage       | Amount of CPU used during the interval by the Service  |
|------------------------|--------------------------------------------------------|
|                        | Memory allocation limit (in KB) of the system resource |
| resourceMemAllocMax    | group [KB]                                             |
| resourceMemAllocMin    | Memory allocation reservation (in KB) of the system    |
|                        | resource group [KB]                                    |
| resourceMemAllocShares | Memory allocation shares of the system resource group  |
| resourcementAnoeshares | [number]                                               |
| resourceMemCow         | Memory shared by the system resource group [KB]        |
| resourceMemMapped      | Memory mapped by the system resource group [KB]        |
| resourceMemOverhead    | Overhead memory consumed by the system resource        |
|                        | group [KB]                                             |
| resourceMemShared      | Memory saved due to sharing by the system resource     |
|                        | group [KB]                                             |
| resourceMemSwapped     | Memory swapped out by the system resource group [KB]   |
| resourceMemTouched     | Memory touched by the system resource group [KB]       |
| resourceMemZero        | Zero filled memory used by the system resource group   |
|                        | [KB]                                                   |
| uptime                 | Total time elapsed                                     |

## Storage adapter (ESX/vCenter) object

| Counter name        | Description of counter                                  |
|---------------------|---------------------------------------------------------|
| commandsAveraged    | Average number of commands issued per second by the     |
|                     | storage adapter during the collection interval [number] |
|                     | Average number of read commands issued per second by    |
| numberReadAveraged  | the storage adapter during the collection interval      |
|                     | [number]                                                |
|                     | Average number of write commands issued per second by   |
| numberWriteAveraged | the storage adapter during the collection interval      |
|                     | [number]                                                |
| read                | Rate of reading data by the storage adapter [Kbps]      |
| totalReadLatency    | The average time a read by the storage adapter takes    |
|                     | [ms]                                                    |
| totalWriteLatency   | The average time a write by the storage adapter takes   |

|       | [ms]                                               |
|-------|----------------------------------------------------|
| write | Rate of writing data by the storage adapter [Kbps] |

### Storage path (ESX/vCenter) object

| Counter name             | Description of counter                                    |
|--------------------------|-----------------------------------------------------------|
| commandsAveraged         | Average number of commands issued per second on the       |
|                          | storage path during the collection interval [number]      |
| numberDoodAveraged       | Average number of read commands issued per second on      |
| numberReadAveraged       | the storage path during the collection interval [number]  |
| number Write A years and | Average number of write commands issued per second on     |
| number writeAveraged     | the storage path during the collection interval [number]  |
| read                     | Rate of reading data on the storage path [Kbps]           |
| totalReadLatency         | The average time a read issued on the storage path takes  |
|                          | [ms]                                                      |
| totalWriteLatency        | The average time a write issued on the storage path takes |
|                          | [ms]                                                      |
| write                    | Rate of writing data on the storage path [Kbps]           |

### Disk (ESX/vCenter) object

| Counter name        | Description of counter                                    |
|---------------------|-----------------------------------------------------------|
| busResets           | Number of SCSI-bus reset commands issued during the       |
|                     | collection interval [number]                              |
| aammanda            | Number of SCSI commands issued during the collection      |
| commands            | interval [number]                                         |
| aamman da A harta d | Number of SCSI commands aborted during the collection     |
| commanusAborteu     | interval [number]                                         |
|                     | Average number of SCSI commands issued per second         |
| commandsAveraged    | during the collection interval [number]                   |
| denie Teterren      | Average amount of time, in milliseconds, to complete a    |
| deviceLatency       | SCSI command from the physical device [ms]                |
| deviceReadLatency   | Average amount of time, in milliseconds, to complete read |
|                     | from the physical device [ms]                             |
| deviceWriteLatency  | Average amount of time, in milliseconds, to write to the  |

|                      | physical device [ms]                                     |
|----------------------|----------------------------------------------------------|
| kernelLatency        | Average amount of time, in milliseconds, spent by        |
|                      | VMkernel processing each SCSI command [ms]               |
| kernelReadLatency    | Average amount of time, in milliseconds, spent by        |
|                      | VMKernel processing each SCSI read command [ms]          |
| lormalWriteLatonay   | Average amount of time, in milliseconds, spent by        |
| kerner w meLatency   | VMKernel processing each SCSI write command [ms]         |
| maxQueueDepth        | Maximum queue depth [number]                             |
| may Tatall stancy    | Highest latency value across all disks used by the host  |
| max I otalLatency    | [ms]                                                     |
| www.h.e.D.c.d        | Number of disk reads during the collection interval      |
| numberkead           | [number]                                                 |
| mumber Deed Accessed | Average number of disk reads per second during the       |
| numberkeadAveraged   | collection interval [number]                             |
| ana har Waite        | Number of disk writes during the collection interval     |
| number write         | [number]                                                 |
|                      | Average number of disk writes per second during the      |
| number writeAveraged | collection interval [number]                             |
| queueLatency         | Average amount of time spent in the VMkernel queue       |
|                      | Average amount of time taken during the collection       |
| queueReadLatency     | interval per SCSI read command in the VMKernel queue     |
|                      | [ms]                                                     |
| queueWriteI stency   | Average amount time taken during the collection interval |
| queue wineLatency    | per SCSI write command in the VMKernel queue [ms]        |
| rand                 | Average number of kilobytes read from the disk each      |
| Icau                 | second during the collection interval [Kbps]             |
|                      | Average amount of time taken during the collection       |
| totalLatency         | interval to process a SCSI command issued by the Guest   |
|                      | OS to the virtual machine [ms]                           |
|                      | Average amount of time taken during the collection       |
| totalReadLatency     | interval to process a SCSI read command issued from the  |
|                      | Guest OS to the virtual machine [ms]                     |
| totalWriteLatency    | Average amount of time taken during the collection       |
|                      | interval to process a SCSI write command issued by the   |
|                      | Guest OS to the virtual machine [ms]                     |
| usage                | Aggregated disk I/O rate. For hosts                      |

| write Average number of ki<br>during the collection | Average number of kilobytes written to disk each second |
|-----------------------------------------------------|---------------------------------------------------------|
|                                                     | during the collection interval [Kbps]                   |

#### Datastore (ESX/vCenter) object

| Counter name               | Description of counter                                |
|----------------------------|-------------------------------------------------------|
| datastoreIops              | Storage I/O Control aggregated IOPS [number]          |
| numberReadAveraged         | Average number of read commands issued per second to  |
|                            | the datastore during the collection interval [number] |
| numberWriteAveraged        | Average number of write commands issued per second to |
|                            | the datastore during the collection interval [number] |
| read                       | Rate of reading data from the datastore [Kbps]        |
| sizeNormalizedDatastoreLat | Storage I/O Control size-normalized I/O latency [us]  |
| ency                       |                                                       |
| totalReadLatency           | The average time a read from the datastore takes [ms] |
| totalWriteLatency          | The average time a write to the datastore takes [ms]  |
| write                      | Rate of writing data to the datastore [Kbps]          |

### Network (ESX/vCenter) object

| Counter name | Description of counter                                  |
|--------------|---------------------------------------------------------|
| droppedRx    | Number of receives dropped [number]                     |
| droppedTx    | Number of transmits dropped [number]                    |
| packetsRx    | Number of packets received during the interval [number] |
| packetsTx    | Number of packets transmitted during the interval       |
|              | [number]                                                |
| received     | Average rate at which data was received during the      |
|              | interval [Kbps]                                         |
| transmitted  | Average rate at which data was transmitted during the   |
|              | interval [Kbps]                                         |
| usage        | Network utilization (combined transmit- and             |
|              | receive-rates) during the interval [Kbps]               |

| Counter name      | Description of counter                                      |
|-------------------|-------------------------------------------------------------|
| active            | Amount of memory that is actively used, as estimated by     |
|                   | VMkernel based on recently touched memory pages [KB]        |
| activewrite       | Amount of memory actively being written to by the VM        |
|                   | [KB]                                                        |
| compressed        | Amount of memory compressed by ESX [KB]                     |
| compressionRate   | Rate of memory compression for the VM [Kbps]                |
| aanaumad          | Amount of memory consumed by a virtual machine, host,       |
| consumed          | or cluster [KB]                                             |
| decompressionRate | Rate of memory decompression for the VM [Kbps]              |
| granted           | Amount of machine memory or physical memory that is         |
| granted           | mapped for a virtual machine or a host [KB]                 |
| haan              | VMkernel virtual address space dedicated to VMkernel        |
| neap              | main heap and related data [KB]                             |
| heapfree          | Free address space in the VMkernel's main heap [KB]         |
|                   | Memory allocation as calculated by the VMkernel             |
| mementitlement    | scheduler based on current estimated demand and             |
| mementitiement    | reservation, limit, and shares policies set for all virtual |
|                   | machines and resource pools in the host or cluster [MB]     |
| averhead          | Memory (KB) consumed by the virtualization                  |
| overnead          | infrastructure for running the VM [KB]                      |
| reservedCanacity  | Total amount of memory reservation used by powered-on       |
| TeserveuCapacity  | virtual machines and vSphere services on the host [MB]      |
|                   | Amount of guest memory that is shared with other virtual    |
| shared            | machines, relative to a single virtual machine or to all    |
|                   | powered-on virtual machines on a host [KB]                  |
| sharedcommon      | Amount of machine memory that is shared by all              |
|                   | powered-on virtual machines and vSphere services on the     |
|                   | host [KB]                                                   |
| state             | One of four threshold levels representing the percentage    |
|                   | of free memory on the host. The counter value determines    |
|                   | swapping and ballooning behavior for memory                 |
|                   | reclamation. [number]                                       |
| swapin            | Amount swapped-in to memory from disk [KB]                  |
| swapinRate        | Rate at which memory is swapped from disk into active       |

### Memory (ESX/vCenter) object

|                          | memory during the interval [Kbps]                        |
|--------------------------|----------------------------------------------------------|
| swapout                  | Amount of memory swapped-out to disk [KB]                |
| swapoutRate              | Rate at which memory is being swapped from active        |
|                          | memory to disk during the current interval [Kbps]        |
| swapped                  | Current amount of guest physical memory swapped out to   |
|                          | the virtual machine's swap file by the VMkernel [KB]     |
| swapused                 | Amount of memory that is used by swap [KB]               |
|                          | Amount of machine memory used by VMkernel for core       |
| sysUsage                 | functionality, such as device drivers and other internal |
|                          | uses [KB]                                                |
|                          | Total amount of memory reservation used by and           |
| totalCapacity            | available for powered-on virtual machines and vSphere    |
|                          | services on the host [MB]                                |
|                          | Total amount of machine memory of all hosts in the       |
| totalmh                  | cluster that is available for virtual machine memory     |
|                          | (physical memory for use by the Guest OS) and virtual    |
|                          | machine overhead memory [MB]                             |
| unreserved               | Amount of memory that is unreserved [KB]                 |
| 115306                   | Memory usage as percentage of total configured or        |
| usage                    | available memory [%]                                     |
|                          | Amount of memory allocated by the virtual machine        |
| vmmemctl                 | memory control driver (vmmemctl), which is installed     |
|                          | with VMware Tools [KB]                                   |
| zero                     | Memory that contains 0s only [KB]                        |
| ymfs nhc canMissRatio    | Trailing average of the ratio of capacity misses to      |
| vinis.poc.capiviissKatio | compulsory misses for the VMFS PB Cache [%]              |
| vmfs.pbc.overhead        | Amount of VMFS heap used by the VMFS PB Cache [KB]       |
| ymfs nhc size            | Space used for holding VMFS Pointer Blocks in memory     |
| viiiis.puc.size          | [MB]                                                     |
| vmfs.pbc.sizeMax         | Maximum size the VMFS Pointer Block Cache can grow       |
|                          | to [MB]                                                  |
| vmfs.pbc.workingSet      | Amount of file blocks whose addresses are cached in the  |
|                          | VMFS PB Cache [TB]                                       |
| vmfs.pbc.workingSetMax   | Maximum amount of file blocks whose addresses are        |
|                          | cached in the VMFS PB Cache [TB]                         |

### Virtual flash (ESX/vCenter) object

| Counter name   | Description of counter                                           |
|----------------|------------------------------------------------------------------|
| numActiveVMDKs | Number of caches controlled by the virtual flash module [number] |

#### Management agent (ESX/vCenter) object

| Counter name | Description of counter                                             |
|--------------|--------------------------------------------------------------------|
| memUsed      | Amount of total configured memory that is available for use [KB]   |
| swapIn       | Amount of memory that is swapped in for the Service Console [Kbps] |
| swapOut      | Amount of memory that is swapped out for the Service Console       |
|              | [Kbps]                                                             |
| swapUsed     | Sum of the memory swapped by all powered-on virtual machines on    |
|              | the host [KB]                                                      |

### Virtual machine operation (ESX/vCenter) object

| Counter name    | Description of counter                                  |
|-----------------|---------------------------------------------------------|
| numChangeDS     | Number of virtual machine power on operations [number]  |
| numChangeHost   | Number of datastore change operations for powered-off   |
|                 | and suspended virtual machines [number]                 |
| numChangeHastDS | Number of host change operations for powered-off and    |
| numenangenosids | suspended VMs [number]                                  |
| numClone        | Number of host and datastore change operations for      |
|                 | powered-off and suspended virtual machines [number]     |
| numCreate       | Number of virtual machine clone operations [number]     |
| numDeploy       | Number of virtual machine create operations [number]    |
| numDostroy      | Number of virtual machine template deploy operations    |
| numDestroy      | [number]                                                |
| numPoweroff     | Number of virtual machine delete operations [number]    |
| numPoweron      | Number of virtual machine power off operations [number] |
| numRebootGuest  | Number of virtual machine guest reboot operations       |
|                 | [number]                                                |
| numReconfigure  | Number of virtual machine reconfigure operations        |
|                 | [number]                                                |

| numRegister      | Number of virtual machine register operations [number] |
|------------------|--------------------------------------------------------|
| numReset         | Number of virtual machine reset operations [number]    |
| numShutdownGuest | Number of virtual machine guest shutdown operations    |
|                  | [number]                                               |
| numStandbyGuest  | Number of virtual machine standby guest operations     |
|                  | [number]                                               |
| numSuspend       | Number of virtual machine suspend operations [number]  |
| numSVMotion      | Number of migrations with Storage vMotion (datastore   |
|                  | change operations for powered-on VMs) [number]         |
| numUnregister    | Number of virtual machine unregister operations        |
|                  | [number]                                               |
| numVMotion       | Number of migrations with vMotion (host change         |
|                  | operations for powered-on VMs) [number]                |
| numXVMotion      | Number of host and datastore change operations for     |
|                  | powered-on and suspended virtual machines [number]     |

### Power supply (ESX/vCenter) object

| Counter name | Description of counter                       |
|--------------|----------------------------------------------|
| energy       | Total energy used since last stats reset [J] |
| power        | Current power usage [W]                      |
| powerCap     | Maximum allowed power usage [W]              |

- End -